# ADAMSログイン時の二段階認証(アプリ)設定方法

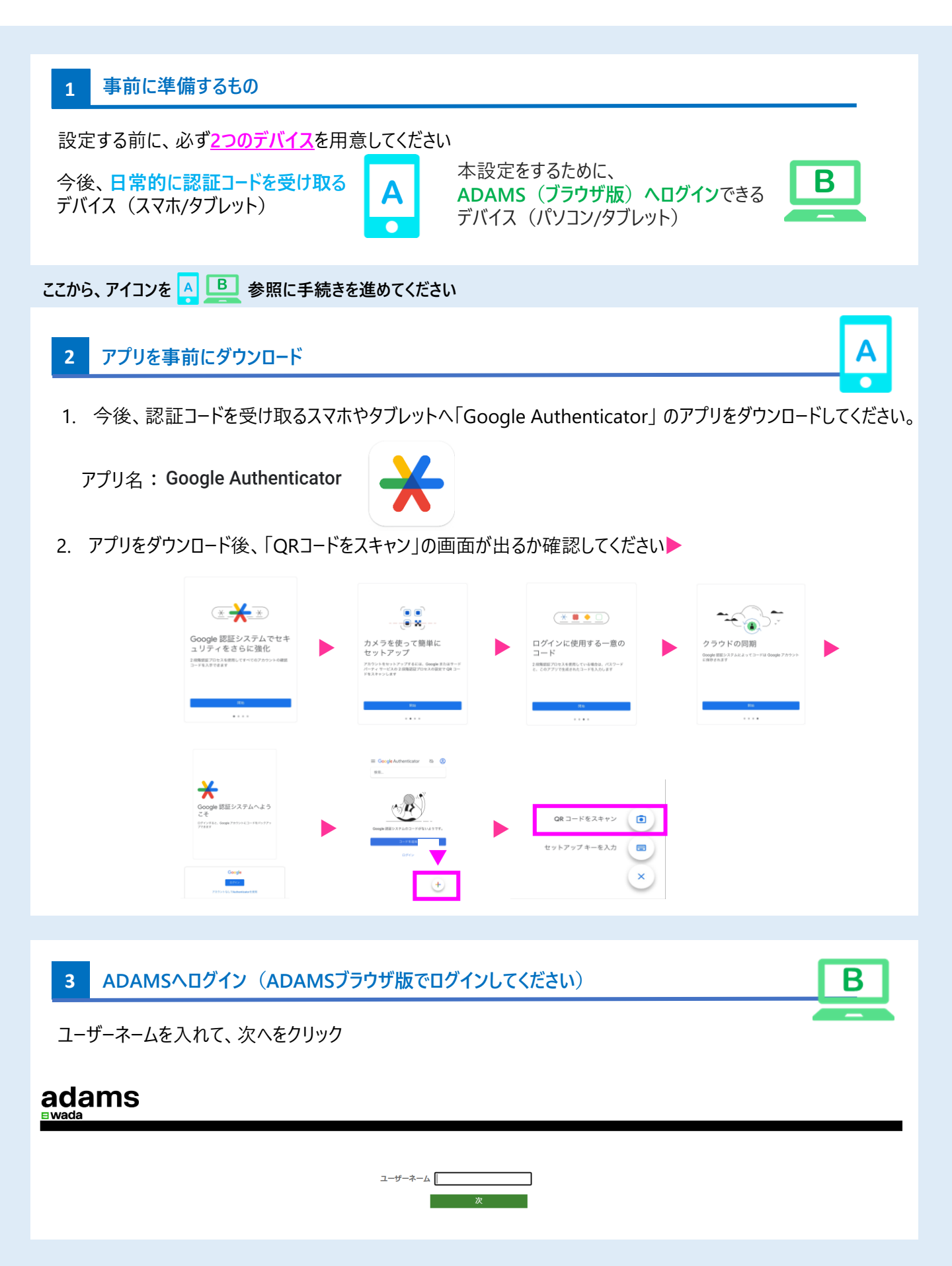

## **4** ADAMSへログインする

agency

WADA LOG IN ユーザーネーム

次回はSKIP

●日本語 ▼

tarojada1231

world agence anti-doping mondiale

antidopage

<u>個人情報保護方針</u> ご利用条件

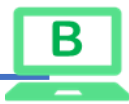

#### ➡ ユーザーネーム

→パスワード

➡認証コードを入力/秘密の質問の回答を入力/秘密の質問 を再設定

2段階認証のリセットをした方はこちら

**秘密の質問(Select your security question)の回答**を入力してから、ログインしてください。

秘密の質問の回答を忘れた方・エラーとなる方は、JADAへお問合せください。

#### 秘密の質問のリセットをした方はこちら

**秘密の質問(Select your security question**)の再設定が必要 です。秘密の質問の回答は、【半角英数字の5文字以上で】設定し てください。

<漢字・ひらがな・カタカナは使用できない>のでご注意ください。

### 5 二段階認証(アプリ)の設定

| Step 1                                                                           | 3                                                                                                    |                                                                                                    |
|----------------------------------------------------------------------------------|----------------------------------------------------------------------------------------------------|----------------------------------------------------------------------------------------------------|
| ACCANTS<br>Ewada<br>AUJ コンタクト<br>JADA, TEST<br>新規<br>「UEs<br>・アドレスブック<br>● 原場所情報 | プライパシーポリシー<br>My zone<br>✓<br>✓<br>✓<br>✓<br>メッセージ                                                                                                    | JADA, TEST ログアクト<br>画面に表示されている自分の名前<br>をクリック                                                                                    |
|                                                                                  | 新しいメッセージなし<br>自分のプロフィール<br>ご 居場所情報                                                                                                    | UDCA WADA-AMA - 世界アンチ・ドービング機構 ADA - Japan Anti-Doping Agency World Athletics - All - 国際陸上競技運動 IDTM - 国際ドービングテストおよび管理            |
| Step 2                                                                           | 環境設定                                                                                                    | 保存 閉じる                                                                                                    |
|                                                                                  | セキュリティオブション         セキ           言語の選択         日本語           言語に関する免費条項:         i. WADAは、交話及び仏語でのADAMSを公式に支援し、いて全面的に責任を負う。           i. 英語及び仏語以外の言語について、ADAMS内でその知の正しさ及び正確性を確認する責任を有する。           ii. 英語及び仏語以外の言語について、WADAは、ADAM | ユリティオプション<br>◆ セキュリティオプションをクリック<br>・ いつでも、ADAMSに現われるこれらの言語の正確性につ<br>朝を要請したADOは、ADAMS内における当該言語の翻訳<br>に現われるあらゆる誤った又は不正確な翻訳並びに誤訳 ◆ |

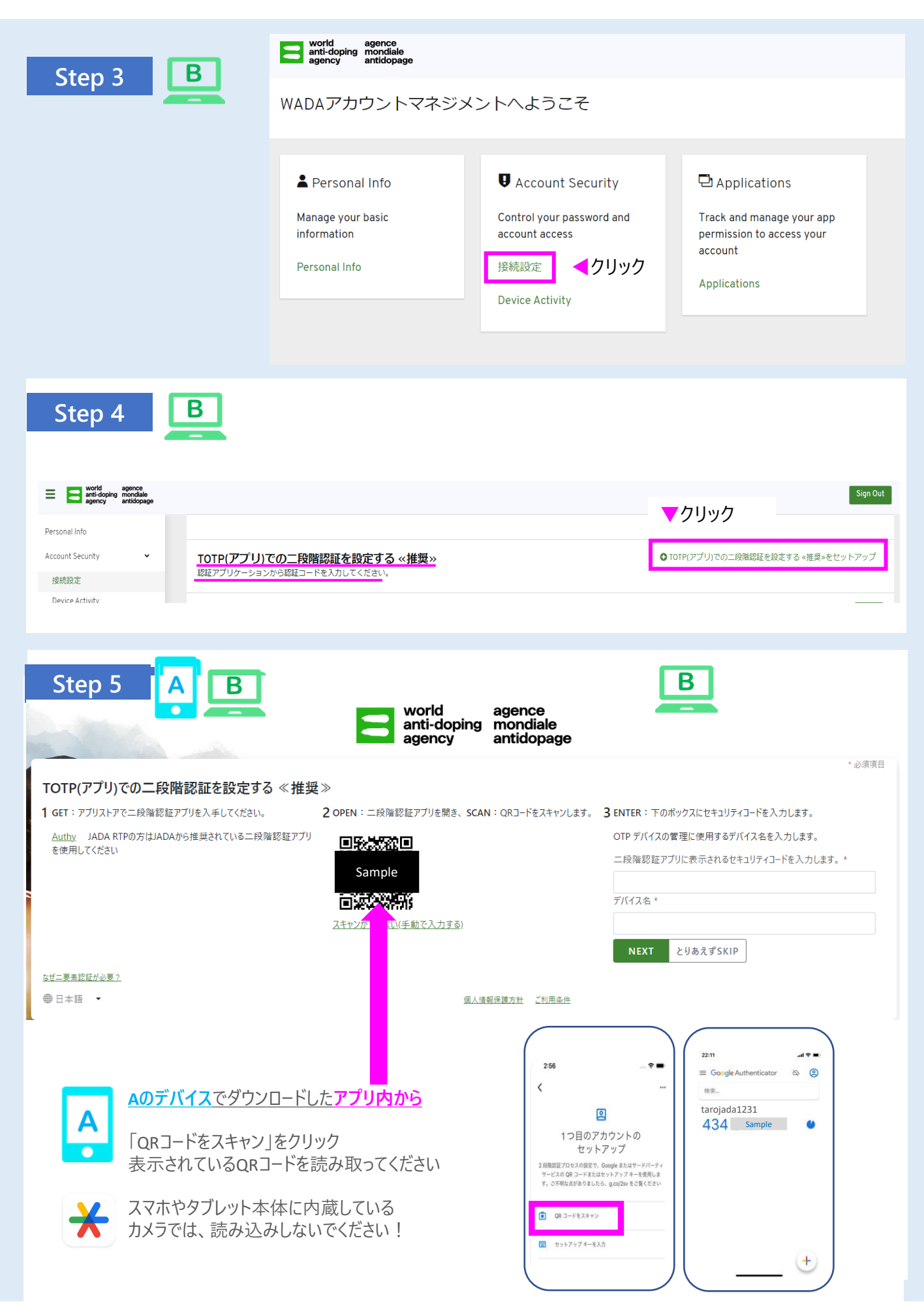

![](_page_3_Figure_0.jpeg)

認証コード▶スマホ/タブレットで表示される認証コード(6桁)を確認し、入力してください。 デバイス名▶ QRコードを読み込んだデバイスの名前(スマホやタブレットなど)は、<u>自由に登録</u>してください。

入力完了後、NEXT ▶をクリック

![](_page_3_Picture_3.jpeg)

スマホ等のアプリ内に表示される認証コードは、30秒ごとに変わります。 NEXTを押す前に新しい番号が表示されたら、新しいコードを入力!

| Step6                         |                    |    |  |  |
|-------------------------------|--------------------|----|--|--|
| 二段階認証<br>Two-Factor exemption |                    |    |  |  |
| Sign in by using an exemption |                    |    |  |  |
| 自分のiPhone                     | 作成:2023年6月7日 16:03 | 削除 |  |  |

▲二段階認証(アプリ)を登録したデバイス名が表示されれば、設定完了

![](_page_3_Picture_7.jpeg)

居場所情報対応デスク-JADA-

対応時間:平日9:00~17:00 https://www.playtruejapan.org/form/adams\_inquiry.html

IF-RTP/TPの方は、国際競技連盟(IF)へお問合せください